## TAHAPAN DALAM MELAKUKAN PENDAFTARAN PPDB ONLINE SMP NEGERI 2 BATANG

Buka situs PPDB online Kabupaten Batang di alamat https://batang.siap-ppdb.com.
 Dengan cara masukkan alamat website (URL) yang hendak dikunjungi di google

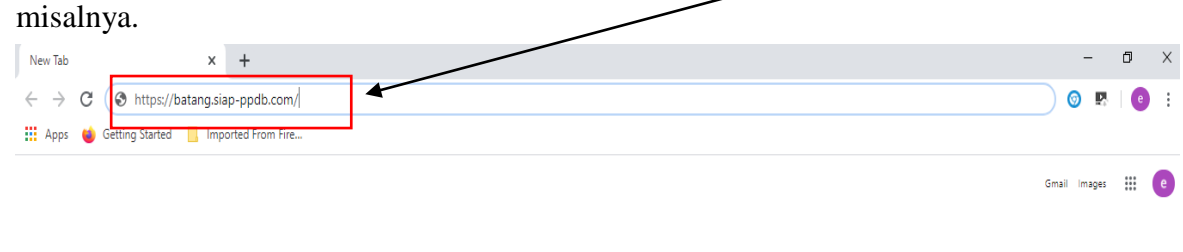

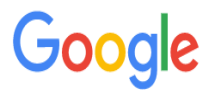

2. Kemudian tekan tombol Enter di keyboard, maka akan muncul tampilan seperti ini.

| 🙎 SIAP PPDB Online   Kab. Batang 🗙 🔕 Kabupaten Batang   SIAP PPDB 🗅 🗙 🛛 🕂                                                                                                    | - 0 ×                                                                                                    |
|----------------------------------------------------------------------------------------------------|----------------------------------------------------------------------------------------------------|
| ← → C                                                                                                    | 🔤 Q 🏠 🧿 🖪 🛛 🤨 :                                                                                                    |
| 🗰 Apps 🔞 Getting Started 📋 Imported From Fire                                                                                                    |                                                                                                    |
| Continue Pendidikan untuk Negeri                                                                                                    | Q Cari                                                                                                    |
| Autor Balance Control of Control of Control | The Name Statemagnetic Statemagnetic Statemagn<br>Statemagnetic Statemagnetic Statemagnetic Statemagnetic Statemagnetic Statemagnetic Statemagnetic Statemagnetic Statemagnetic Statemagnetic Statemagnetic Statemagnetic Statemagnetic Statemagnetic Statemagnetic Statemagnetic Statemagnet |
| PPDB Online Jergang<br>Sekolah Menengah Pertama (SMP)                                                                                                    |                                                                                                    |
| Jalur Pendaftaran                                                                                                    |                                                                                                    |
| 67 Zonasi                                                                                                    |                                                                                                    |
| 😪 Afirmasi                                                                                                    |                                                                                                    |
| 🐼 Prestasi                                                                                                    |                                                                                                    |
| ff 🔎 Type here to search 🛛 🛱 🥫 💼 😭 🤤 🦉                                                                                                    | 41% へ 涙 に (1) ENG 11.53<br>08/06/2020 レ                                                                                                    |

- Klik menu 'Jenis Pendaftaran' disesuaikan dengan jalur seleksi yang akan dipilih calon peserta didik (Zonasi, Afirmasi, Prestasi, atau Perpindahan Tugas). <u>Peserta</u> <u>didik hanya diperbolehkan mendaftar online sekali disalah satu Jenis Pendaftaran.</u>
- 4. Setelah calon peserta didik memilih jenis pendaftaran misalkan Zonasi, maka di klik tulisan Zonasi maka akan keluar tampilan :

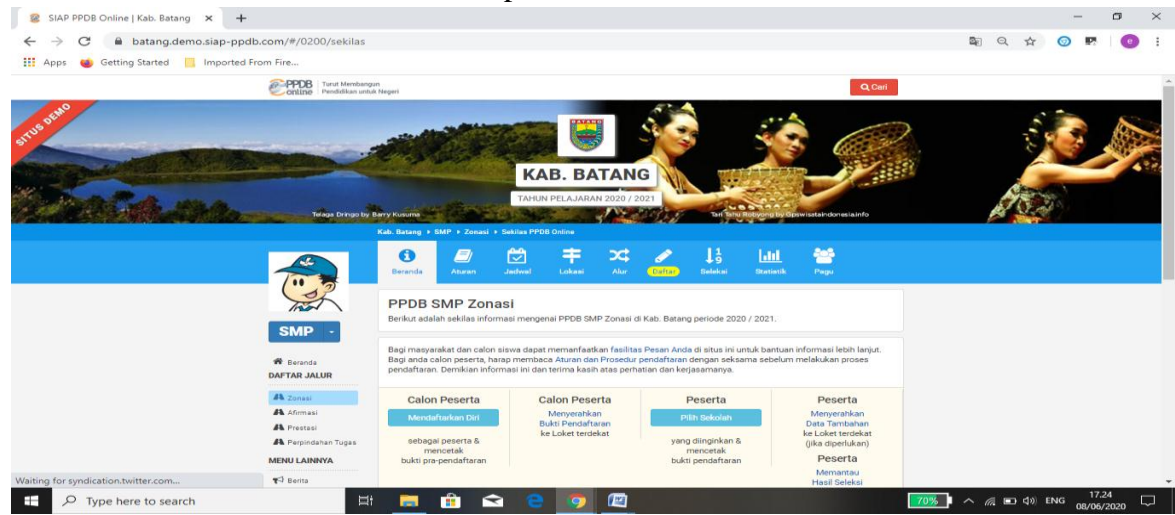

5. Klik 'Daftar' apabila akan mendaftar.

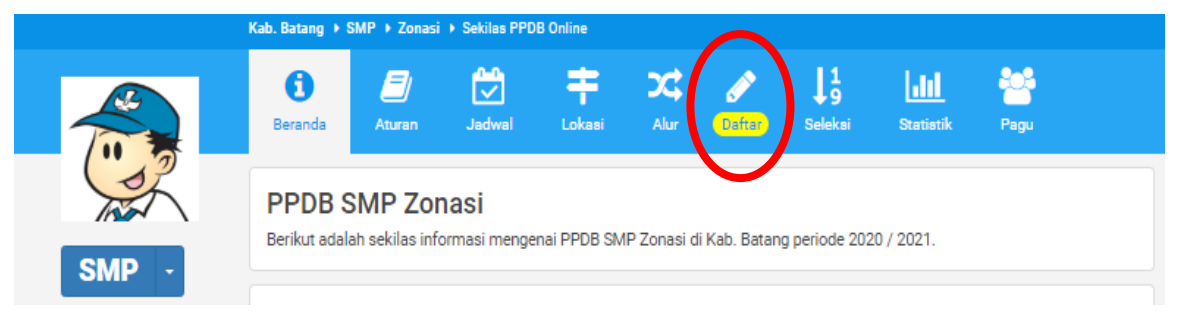

6. Muncul halaman pendaftaran yang harus diisi (NISN ketikan NISN yang kamu miliki berjumlah 10 digit; Sekolah Asal pilih Dalam Kabupaten; Jenis Lulus pilih Reguler Tahun Lulus ketik 2020, Kode Keamanan ketik angka yang muncul di tempat yang disediakan). Klik tombol 'Lanjutkan'

| 😫 SIAP PPDB Online Kab. Batang 🗙 🕂            |                                                                                                    |                                                                                | - 0 ×                       |
|-----------------------------------------------|----------------------------------------------------------------------------------------------------|--------------------------------------------------------------------------------|-----------------------------|
| ← → C                                         | itar/gabungan                                                                                                    |                                                                                | 🕸 Q 🛧 🎯 🖪 📴 :               |
| 🗰 Apps 🔞 Getting Started 📙 Imported From Fire |                                                                                                    |                                                                                |                             |
|                                               | CONTRACT Transformation                                                                                                    | QCarl                                                                          |                             |
|                                               | KAB. BATANG                                                                                                    |                                                                                |                             |
| Mara .                                        | TAHUN PELAJARAN 2020 / 20                                                                                                    |                                                                                | (Area)                      |
|                                               | Råb. Baleng 1 Staff 1 Sanat 1 Pandafanar                                                                                          | 2 13 141 😤                                                                     |                             |
|                                               | Pendaftaran Zonasi<br>Beliat Informasi mangana pendartana PORB SI/P Zonasi di Di<br>gan Kanadoguar Kab. Berga pendar 2032 / 2011. | assentian                                                                      |                             |
| $\langle \rangle$                             | A Evenis     Pandantiana Debra                                                                                                    | Data Pensantar                                                                 |                             |
| $\mathbf{\lambda}$                            | A zerer                                                                                                    |                                                                                |                             |
|                                               | A Almese<br>A Prestai<br>A Preprideter Tupor No. Posarta Into Posarta Pilito S                                                    | cain Cell Using Selece                                                         |                             |
|                                               | MILU LANVA<br>FS 244 NUSI:*<br>© Theratin                                                                                         | Putarjuk Penglalan :<br>Langkat formulir disamping sessal                      |                             |
|                                               | 🗙 sivis Sekolah Asal -<br>O Dalam Kabupaten                                                                                       | dangan data anda.<br>+ NISM<br>merupakan NISN Anda 10 dipt                     |                             |
|                                               | O Luar Kabupaten<br>Jania Lukean *                                                                                                | tersikhir tanga tanda (-).<br>+ Sakotah Asal<br>Mitontana sini balakit tananah |                             |
|                                               | Takiting*                                                                                                    | tempet slove lutur dithet dari     wileyen peserta PPOB.                       |                             |
|                                               |                                                                                                    | ¥                                                                              |                             |
|                                               | 9 3 8 W                                                                                                    |                                                                                |                             |
|                                               | kode keamanan                                                                                                    |                                                                                |                             |
|                                               |                                                                                                    | Lanjutkan                                                                      |                             |
| F Dype here to search                         | # 📃 🔒 🗅 🤤 🖉                                                                                                    | ( <b>1</b>                                                                     | 65% I ∧ 🥂 🖬 ¢)) ENG 17.37 💭 |

7. Selanjutkan akun muncul form isian seperti gambar berikut:

| 💈 SIAP PPDB Online   Kab. Batang 🗙 🕂          |                                                                |                                                                                                    | – 0 ×                     |
|-----------------------------------------------|----------------------------------------------------------------|----------------------------------------------------------------------------------------------------|---------------------------|
| ← → C 🔒 batang.demo.siap-ppdb.com/#/020001,   | /daftar/gabungan                                               |                                                                                                    | 🕸 Q 🕁 🎯 🖪 😐 :             |
| 🏢 Apps 🔞 Getting Started 📒 Imported From Fire |                                                                |                                                                                                    |                           |
|                                               | PPDB Tant Mental                                               | pn<br>ultimpti                                                                                                    |                           |
|                                               |                                                                | KAB. BATANG                                                                                                    |                           |
|                                               |                                                                |                                                                                                    |                           |
|                                               | SMP -                                                          | Pendaftaran Zonasi<br>Berlen himura magang apatitare POB 50/2 Souli d Disa Repolisie<br>an Naziogan Na. Berleg pentas 5007 / 2011. |                           |
|                                               | # Zennie<br>DAFTAR JALUR<br>A Zenne                            | Pendatawa bala<br>Pendataran Online                                                                                                |                           |
|                                               | A Alemani<br>A Protocol<br>A Peopletichen Tupos<br>MENU LANNYA | No. Peards Into Peards Ungen Barlus Pills Sansun Cal Ung Securi                                                                    |                           |
|                                               | 43 Zerta<br>O Pasar Ania                                       | Data Asal Sekolah                                                                                                    |                           |
|                                               | A 2V3                                                          | Nama Selotah *                                                                                                    |                           |
|                                               |                                                                | CARI DAN PILIN BEROLAN LULUBAN<br>PETUR JARA IN UNTUR MELANJAN PENDANAN                                                            |                           |
|                                               |                                                                | Biodata Siswa                                                                                                    |                           |
|                                               |                                                                | Terrent Lahr * Tanggat Lahr * *                                                                                                    |                           |
|                                               |                                                                | Alamat Sigwa                                                                                                    |                           |
|                                               |                                                                | Alamat Sava *                                                                                                    |                           |
|                                               |                                                                |                                                                                                    |                           |
|                                               |                                                                | Proma * Kote / Kabupatan *                                                                                                    |                           |
| F ype here to search                          | Ħ 🥫                                                            | 🔒 🖬 🧧 🧿 🖾 🛷 📓                                                                                                    | 28% 『 へ 🥂 🖬 🕼 ENG 19.11 🖓 |

|                                                                                                    |         |                 |                   | -          | V  |
|----------------------------------------------------------------------------------------------------|---------|-----------------|-------------------|------------|----|
| 😵 SIAP PPUB Online   Kab. Batang 🗙 🕂                                                                                                    |         |                 | -                 | U          | ×  |
| ← → C 🔒 batang.demo.siap-ppdb.com/#/020001/daftar/gabungan                                                                                                    | S Q     | ☆ 🤇             | 🧿 🖪               | e          | ÷  |
| 🚻 Apps 🐞 Getting Started 🗧 Imported From Fire                                                                                                    |         |                 |                   |            |    |
| Contention of the second second secon                                                                                                    |         |                 |                   |            | *  |
| · · · · · · · · · · · · · · · · · · ·                                                                                                    |         |                 |                   |            |    |
| Kajanga* Kajanga*                                                                                                    |         |                 |                   |            |    |
| 27.99                                                                                                    |         |                 |                   |            |    |
|                                                                                                    |         |                 |                   |            |    |
|                                                                                                    |         |                 |                   |            |    |
| Large segments and the second second se                                                                                                    |         |                 |                   |            |    |
|                                                                                                    |         |                 |                   |            |    |
|                                                                                                    |         |                 |                   |            |    |
| Fee and the second second seco                                                                                                    |         |                 |                   |            |    |
| Data Tembahan                                                                                                    |         |                 |                   |            |    |
| Nama Barkadarg * Neigo Star / Mai *                                                                                                    |         |                 |                   |            |    |
|                                                                                                    |         |                 |                   |            |    |
|                                                                                                    |         |                 |                   |            |    |
| Agama                                                                                                    |         |                 |                   |            |    |
| - April V                                                                                                    |         |                 |                   |            |    |
| Say storms and                                                                                                    |         |                 |                   |            |    |
|                                                                                                    |         |                 |                   |            | -1 |
| INFO DAN BERITA TERBANU SOGAL MEDIA SUPPORT                                                                                                    |         |                 |                   |            |    |
| Tueeds 1/2 galaxias O Provide State State                                                                                                    |         |                 |                   |            |    |
|                                                                                                    |         |                 |                   |            |    |
|                                                                                                    |         |                 |                   |            |    |
| an Bullion Hopen Kappen<br>Kabatari Kepinakan Kappa<br>Kabatari Kepinakan Kappa<br>Kappa<br>Kabatari Kepinakan Kappa<br>Kappa<br>Kappa |         |                 |                   |            |    |
| 🕂 🔎 Type here to search 🛛 🛱 🗖 🏦 😭 😋 🥥 🖉 🎻 🛱 🛛 💈                                                                                                    | • ~ @ • | <b>d</b> ッ〉 ENG | 5 19.<br>3 08/06, | 11<br>2020 |    |
|                                                                                                    |         |                 |                   |            |    |

- 8. Isikan Biodata Siswa lengkap sesuai form isian pendaftaran SIAP PPDB Online. Yang harus diperhatian dalam mengisi form isian biodata Siswa ini adalah mengisikan koordinat tempat tinggal. Setelah form isian telah lenkap klik 'Lanjutkan'
- 9. Memasukkan hasil foto atau scan Kartu Keluarga pada tempat yang sudah disediakan, perhatikan gambar :

| SMP ·                                                           | Pendaftaran Zonasi<br>Berikut informasi mengenai pendaftaran PPDB SMP Zonasi di Dinas Pendidikan<br>dan Kebudayaan Kab. Batang periode 2020 / 2021. |
|-----------------------------------------------------------------|----------------------------------------------------------------------------------------------------|
| Beranda DAFTAR JALUR                                            | Pendaftaran Online Data Pendaftar                                                                                                    |
| A Zonasi                                                        | 🖋 Pendaftaran Online                                                                                                    |
| A Afirmasi<br>A Prestasi<br>A Perpindahan Tugas<br>MENU LAINNYA | No. Peserta Info Peserta Unggah Berka Pilih Sekolah Cek Ulang Selesai                                                                               |
| 📢 Berita                                                        | Unggah Berkas Anda (Format gambar/foto jpg, jpeg, png dan pdf)                                                                                      |
| 💬 Pesan Anda 🔄 SMS                                              | Kartu Keluarga (Maksimal ukuran 1<br>MB)*                                                                                                    |
|                                                                 | Pilih atau Drag File                                                                                                    |
|                                                                 | batal , sebelumnya atau Lanjutkan                                                                                                    |

10. Bila proses telah berhasil silahkan klik 'Lanjutkan'. Sehingga muncul tampilan seperti ini

| 🖀 Beranda                                       |                 | Pendaftaran Onlin | е             |                 | Data Pendal | itar    |
|-------------------------------------------------|-----------------|-------------------|---------------|-----------------|-------------|---------|
| AFTAR JALUR                                     | 🖋 Pendaftara    | an Online         |               |                 |             |         |
| A Afirmasi<br>A Prestasi<br>A Perpindahan Tugas | No Peserta      | Info Peserta      | Unogah Berkas | Pilih Sekolah   | Cek Ulang   | Selesai |
| ENU LAINNYA                                     | Ho. Fescha      | moreserta         | onggun berkus | T IIII SCROldin | ock olding  | ocicour |
| ♥ Berita<br>♥ Pesan Anda<br>♦ SMS               | Informasi! Anda | dapat memilih ma  | + Pilih / T   | ambah Sekolah   | npetensi    |         |
|                                                 | 1 SMP NEGERI    | 2 BATANG          |               |                 |             |         |

Isikan pilihan pertama adalah SMP NEGERI 2 BATANG, langkah selanjutnya klik

+ Pilih / Tambah Sekolah

untuk memilih sekolah pilihan ke-2.

11. Selanjtnya klik tombol 'Lanjutkan', maka akan muncul tampilan gambar seperti ini :

| SMP -               | Pendaftaran Zonasi<br>Berikut informasi mengenai pendaf<br>dan Kebudayaan Kab. Batang perior | taran PPDB SMP Zonasi di D<br>de 2020 / 2021.                     | inas Pendidikan |                |         |
|---------------------|----------------------------------------------------------------------------------------------|-------------------------------------------------------------------|-----------------|----------------|---------|
| 🎢 Beranda           | Pendaftaran                                                                                  | Online                                                            |                 | Data Pendaftar |         |
| A Zonasi            | 🖋 Pendaftaran Onlin                                                                          | e                                                                 |                 |                |         |
| Afirmasi            | • •                                                                                          | •                                                                 | •               | •              |         |
| A Perpindahan Tugas | No. Peserta Info Pese                                                                        | erta Unggah Berkas                                                | Pilih Sekolah   | Cek Ulang      | Selesai |
| 📢 Berita            | PILIHAN SEKOLAH                                                                              |                                                                   |                 |                |         |
| SMS                 | Pilihan ke-1                                                                                 | SMP NEGERI 2 BATANG<br>Zonasi : Zona 2<br>Jarak Udara : 2187 Mete | r               |                |         |
|                     | Pilihan ke-2                                                                                 | Zonasi : Zona 3<br>Jarak Udara : 23398 Met                        | er              |                |         |
|                     | INFO PESERTA                                                                                 |                                                                   |                 |                |         |
|                     | NISN                                                                                         |                                                                   |                 |                |         |
|                     | Sekolah Asal                                                                                 | Dalam Kabupaten                                                   |                 |                |         |

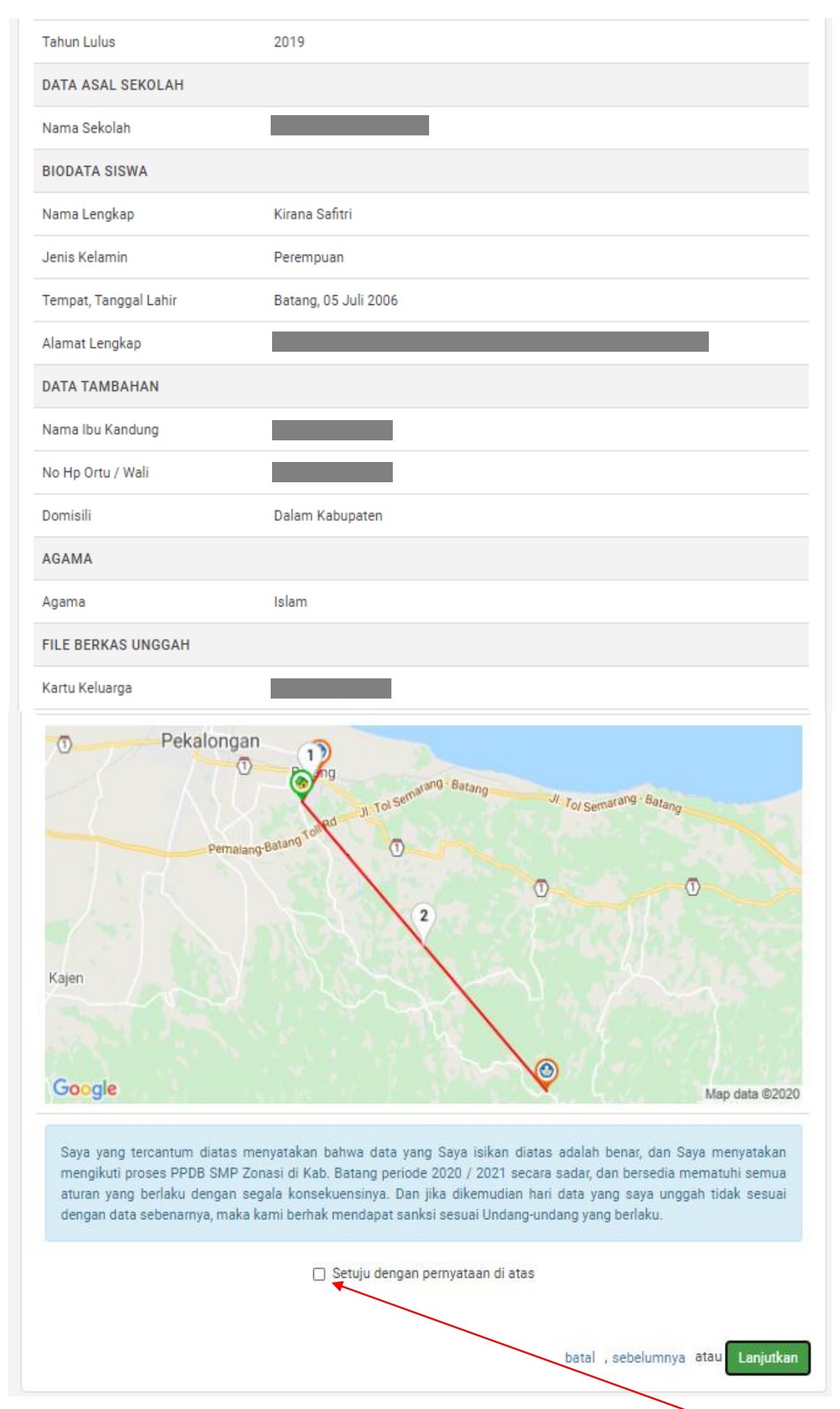

12. Cek semua isian data kamu dan pastikan data benar. Langkah selanjutnya klik kotak setuju dengan pernyataan diatas. Klik tombol 'Lanjutkan'

13. Setelah klik tombol 'Lanjutkan' maka akan muncul tampilan seperti dibawah :

|                                   |                                  |                                         | Data Pendaftar                            |           |
|-----------------------------------|----------------------------------|-----------------------------------------|-------------------------------------------|-----------|
| A Zonasi                          | 🖋 Pendaftaran                    | Online                                  |                                           |           |
| A Afirmasi                        |                                  |                                         |                                           |           |
| A Prestasi<br>A Perpindahan Tugas | No. Peserta I                    | nfo Peserta Unggah Berkas Pilit         | h Sekolah Cek Ulang Seles                 | sai       |
| IENU LAINNYA                      |                                  |                                         |                                           |           |
| 📢 Berita                          | Terima Kasih! Proses A           | juan Pendaftaran Online Anda sudah sele | sai, silakan melakukan Cetak sebagai Tand | a Bukti 🔿 |
| SMS                               | Ajuan Pendantaran Anda           | ι.                                      |                                           |           |
|                                   | DATA PESERTA                     |                                         |                                           |           |
|                                   | Nama Peserta                     | Kirana Safitri                          |                                           |           |
|                                   | Nomor Peserta                    | 820000035                               |                                           |           |
|                                   | Kode Verifikasi                  | 138515                                  |                                           |           |
|                                   |                                  |                                         |                                           |           |
|                                   |                                  |                                         |                                           |           |
|                                   | Nomor Peserta<br>Kode Verifikasi | 8200000035<br>138515                    |                                           |           |

14. Untuk menyempurnakan pendaftaran klik tombol 🔒 Cetak Bukti Ajuan Pendaftaran

Maka kamu sudah terdaftar pada BATANG SIAP PPDB Online 2020/2021.

15. Selanjutnya klik Tutup dan proses pendaftaran selesai. Simpan bukti pendaftaran

Untuk saat ini laman PPDB Online Kabupaten Batang Tahun Pelajaran 2020/2021 **https://batang.siap-ppdb.com** bulum bisa diakses